AiM Infotech

### Syvecs S6GP, S6PNP, S8C ECUs

#### Release 1.02

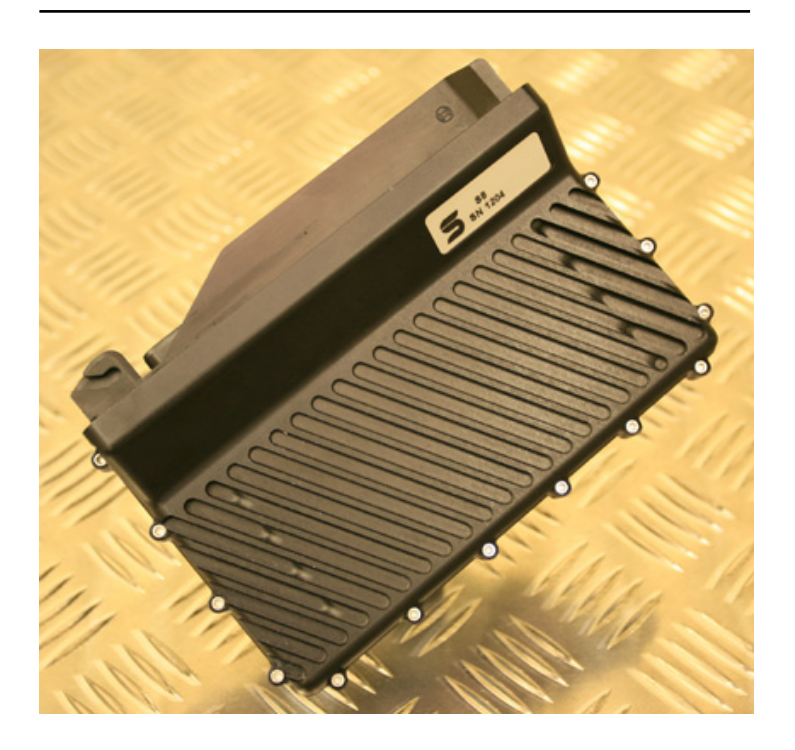

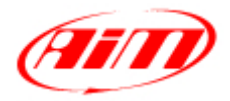

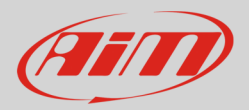

#### 1 Supported Models

This tutorial explains how to connect Syvecs ECU to AIM devices. Supported Syvecs models are:

- S6GP
- S6PNP
- S8C

#### 2 Software setup

Syvecs ECUs need a software setup to correctly communicate with AiM devices.

These ECU feature two bus communication protocol: one based on CAN and the other serial. They need of course different software settings.

After software installation 6 icons appears on the PC desktop. Double click on "SCal" icon as shown here below.

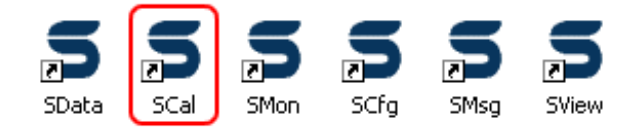

Solaris "SCal" main page shows up. Here below its the top menu bar. The rest of the page is empty.

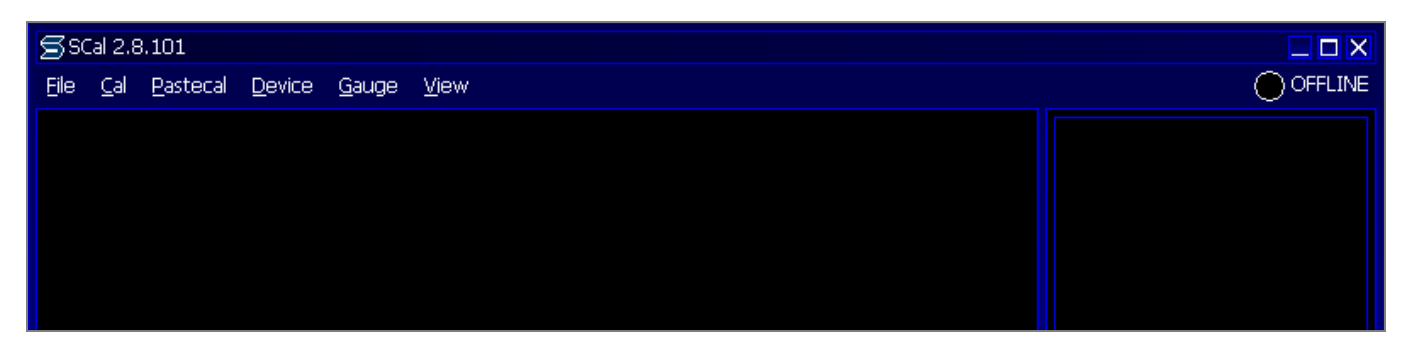

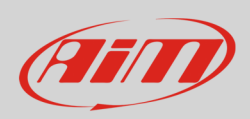

•

Click "File -> Load".

#### InfoTech

ᠫ SCal 2.8.101 <u>File Cal Pastecal D</u>evice <u>G</u>auge <u>V</u>iew Ν New Load k U <u>U</u>ser Update В Build calibration Import co<u>M</u>pare W Working Directory Е Working Dir Behaviour D <u>D</u>ump Dashs/Msgs to Disk <u>A</u>bout х e<u>X</u>it

• Browse the PC to find the folder where you stored the calibration file and select it. This panel appears. Press "OK".

How do you wish to access this file GENERIC : OK GENERIC / Basic : OK OK Cancel Security

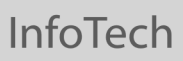

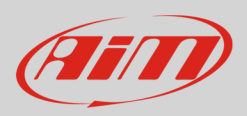

- Scroll the list up to "Datastreams" and press "enter";
- select "Datastream Select" press enter.

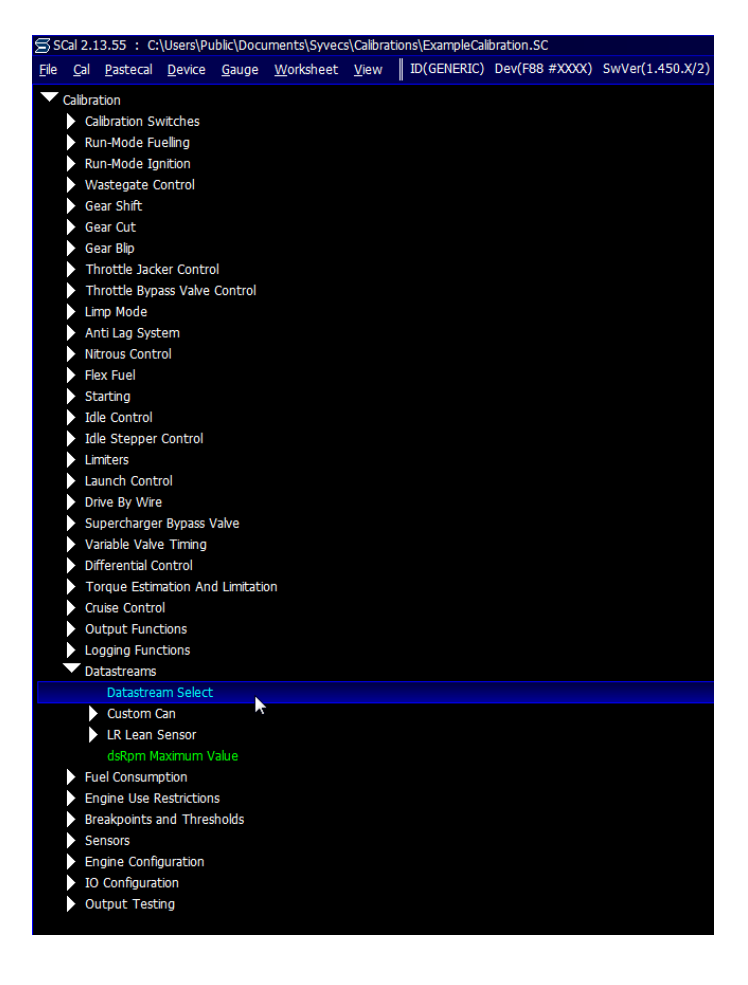

## 2.1 Software setting for CAN bus protocol

Once entered the Datastream selection page press enter on the page and this window shows up:

- Select "CUSTOM CAN" and press "OK"
- press ESC to come back to the previous page

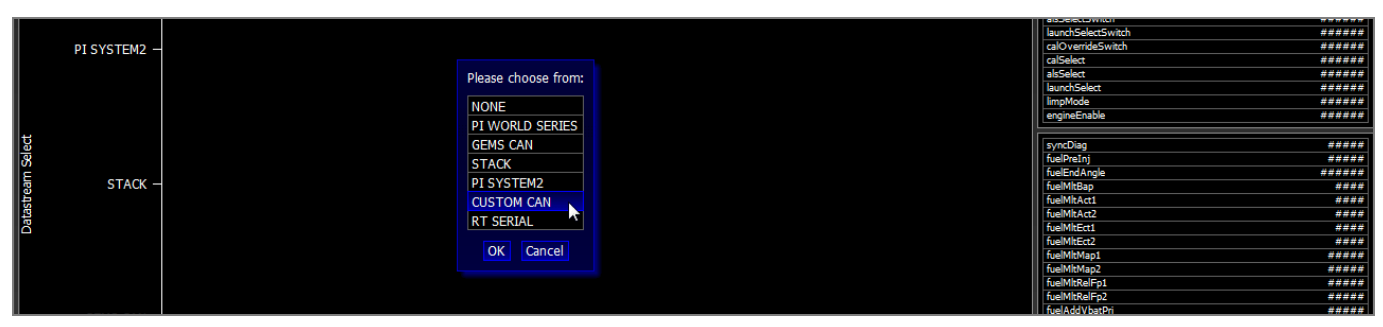

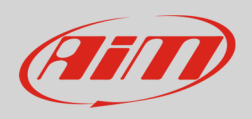

- Scroll the list up to:
  - "Datastreams -> Custom CAN -> Frame Identifier".
- Press ENTER

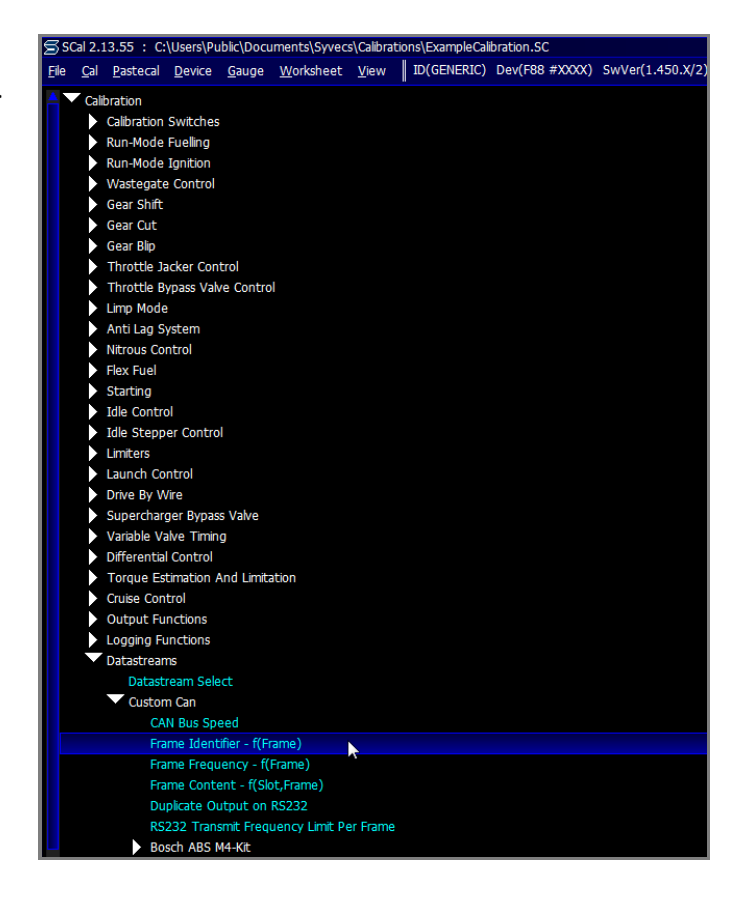

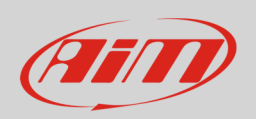

"Frame identifier" page shows the full frame scale as shown here below. As you can see the software shows on "Y" axle the full scale from 0 to 780. On the bottom horizontal bar – in green – is the range you are using: from 600 to 613. In case the range is not filled in you have to do it manually. Please refer to your ECU user manual to know how to perform this operation.

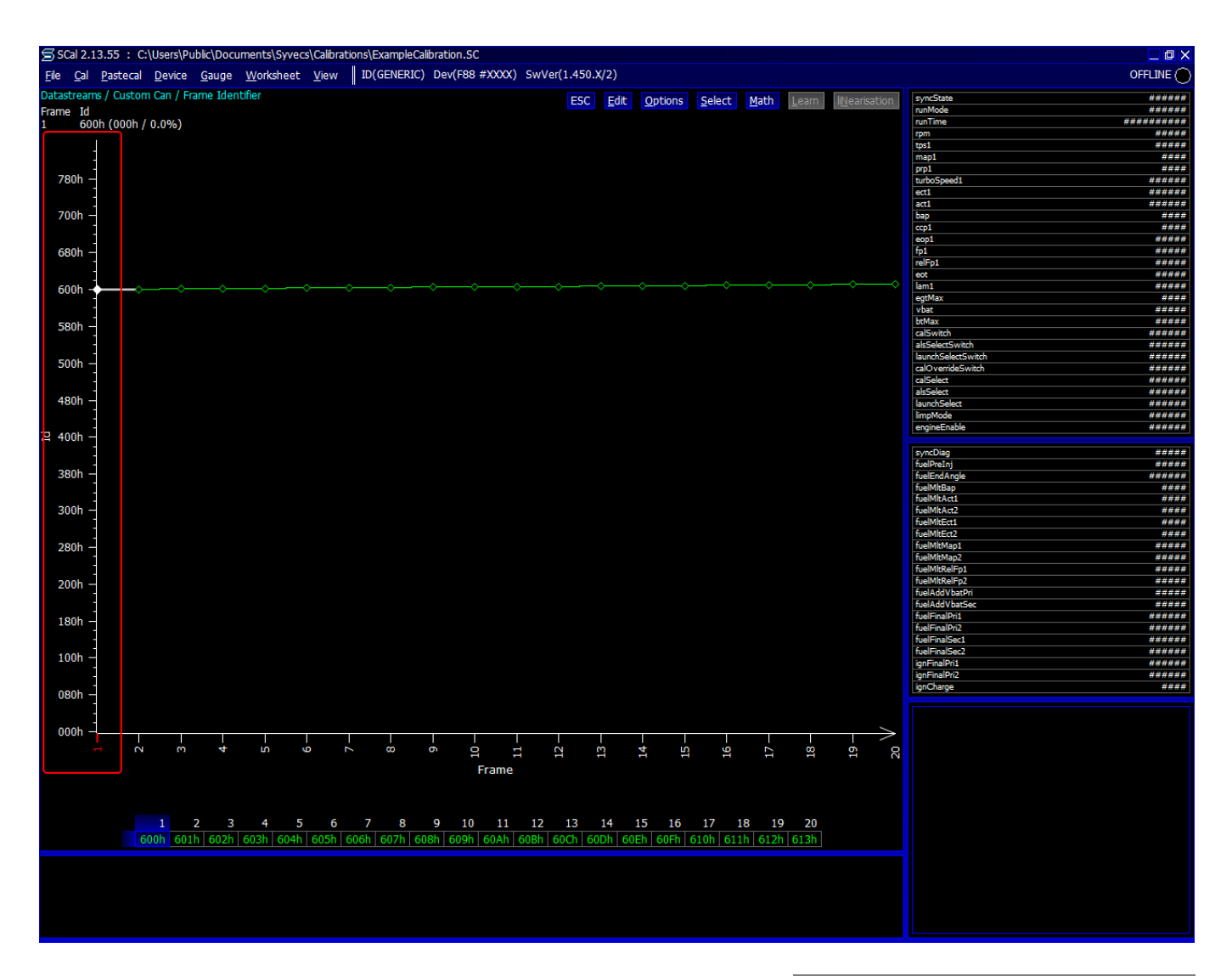

• To see a graph that shows only the value you are using press "Option" on the top menu bar and select "Auto Scaling".

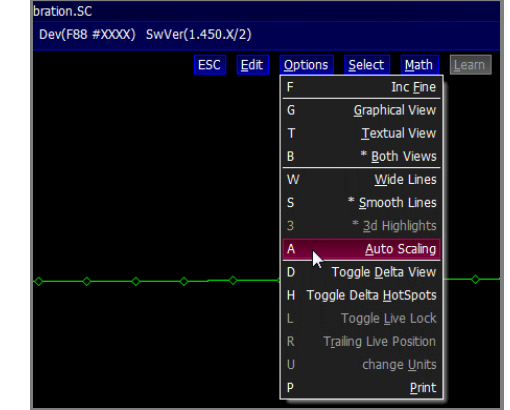

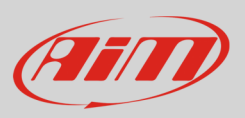

"Frame Identifier" page appears re-scaled. Selecting two values you can see the corresponding graph as here below.

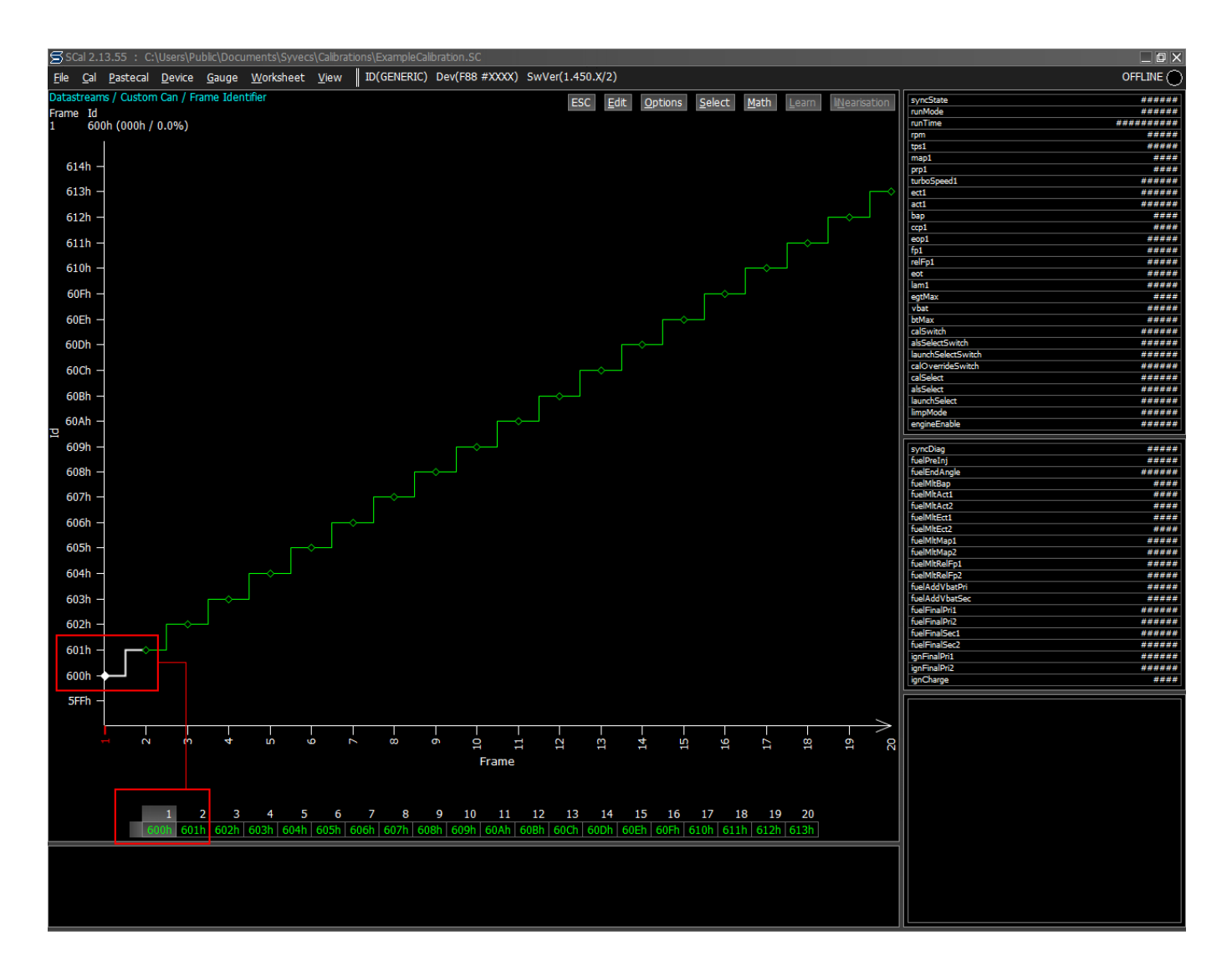

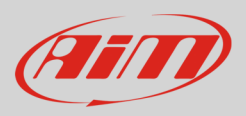

- Press ESC to come back to the previous page
- Scroll the list up to
  - "Datastreams -> Custom CAN ->
  - Frame Frequency"
- Press ENTER

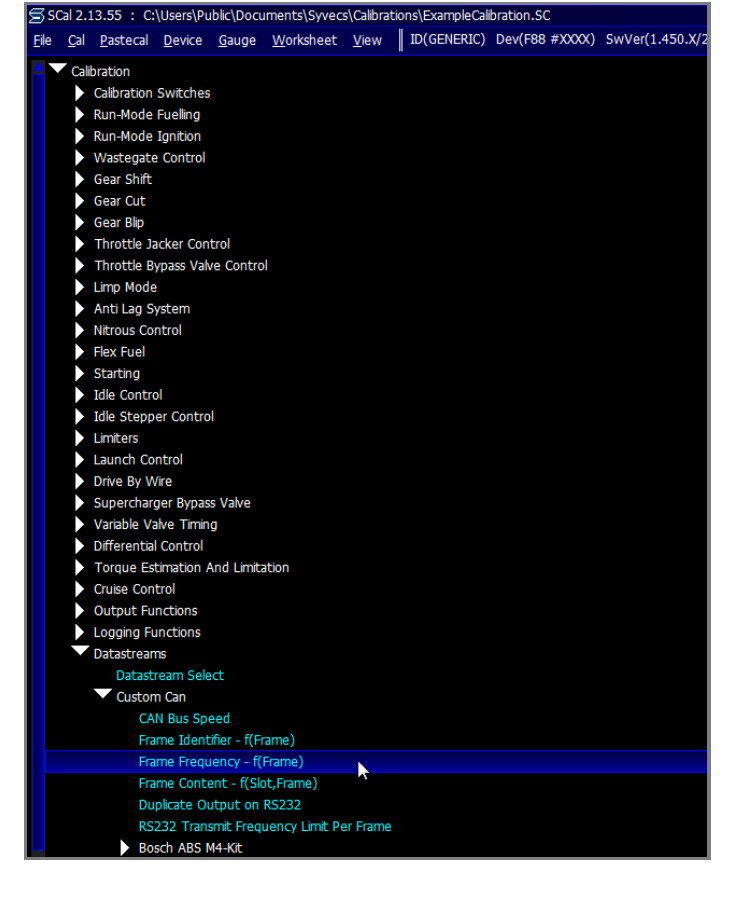

• Here on the right you see "Frame frequencies" page correctly set.

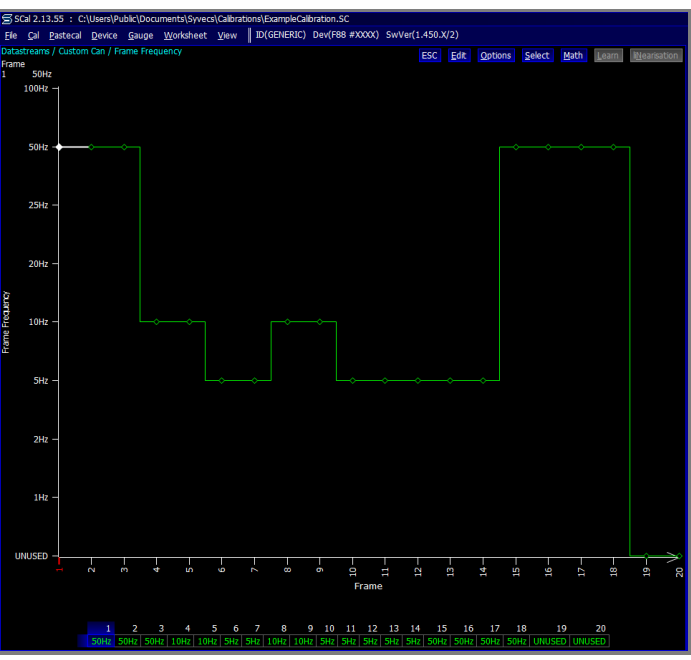

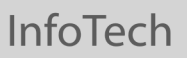

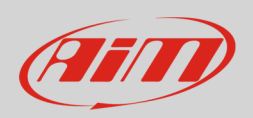

If the page appears with all frequencies unset (labelled as "UNUSED") as below:

- select the first channel
- press "enter"
- select the desired frequency in the setting panel
- press "OK"

Please refer to your ECU user manual to know how to set each channel frequency.

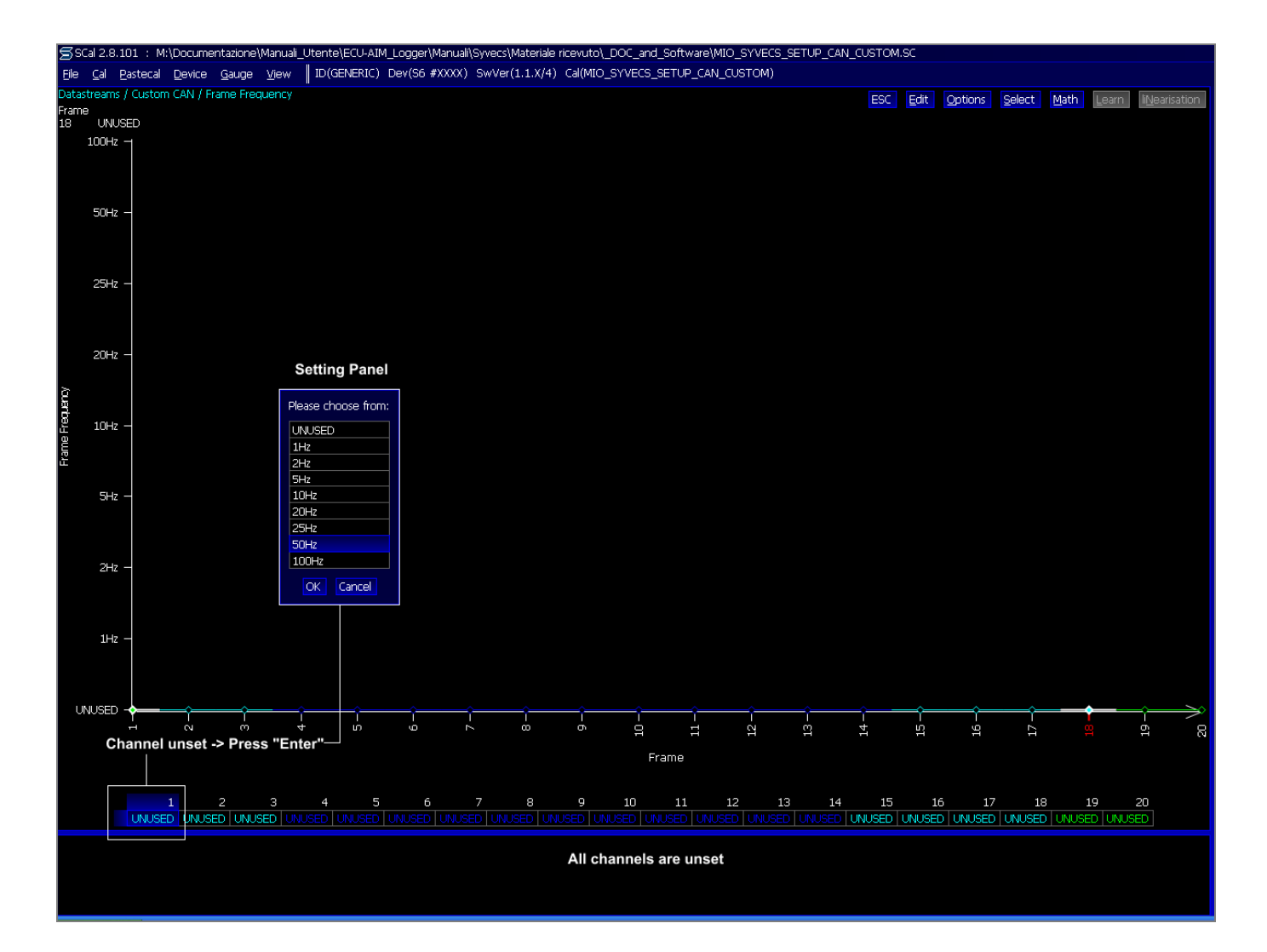

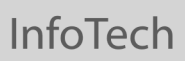

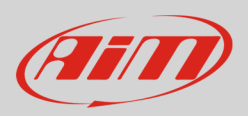

- Press ESC to come back to the previous page
- Scroll the list up to
  - "Datastreams -> Custom CAN -> Frame Content"
- Press ENTER

| 200          | Jai 2.        | 13.33 . 0.  | - (Users (Fu     |               | inenta (Syvec     | Steanoraci |             | Diacion.3C     |                 |
|--------------|---------------|-------------|------------------|---------------|-------------------|------------|-------------|----------------|-----------------|
| <u>F</u> ile | <u>C</u> al   | Pastecal    | Device           | <u>G</u> auge | <u>W</u> orksheet | View       | ID(GENERIC) | Dev(F88 #XXXX) | SwVer(1.450.X/2 |
|              | Cal           | ibration    |                  |               |                   |            |             |                |                 |
|              |               | Calibration | Switches         |               |                   |            |             |                |                 |
|              |               | Run-Mode    | Fuelling         |               |                   |            |             |                |                 |
|              |               | Run-Mode    | Ignition         |               |                   |            |             |                |                 |
|              |               | Wastegate   | e Control        |               |                   |            |             |                |                 |
|              |               | Gear Shift  |                  |               |                   |            |             |                |                 |
|              | $\rightarrow$ | Gear Cut    |                  |               |                   |            |             |                |                 |
|              |               | Gear Blip   |                  |               |                   |            |             |                |                 |
|              |               | Throttle J  | acker Con        | trol          |                   |            |             |                |                 |
|              |               | Throttle B  | ypass Val        | ve Contro     |                   |            |             |                |                 |
|              |               | Limp Mode   | 9                |               |                   |            |             |                |                 |
|              |               | Anti Lag S  | ystem            |               |                   |            |             |                |                 |
|              |               | Nitrous Co  | ntrol            |               |                   |            |             |                |                 |
|              |               | Flex Fuel   |                  |               |                   |            |             |                |                 |
|              |               | Starting    |                  |               |                   |            |             |                |                 |
|              |               | Idle Contr  | ol               |               |                   |            |             |                |                 |
|              |               | Idle Stepp  | oer Contro       |               |                   |            |             |                |                 |
|              |               | Limiters    |                  |               |                   |            |             |                |                 |
|              |               | Launch Co   | ontrol           |               |                   |            |             |                |                 |
|              |               | Drive By V  | Vire             |               |                   |            |             |                |                 |
|              |               | Superchar   | ger Bypas        | s Valve       |                   |            |             |                |                 |
|              |               | Variable V  | alve Timin       | g             |                   |            |             |                |                 |
|              |               | Differentia | I Control        |               |                   |            |             |                |                 |
|              |               | Torque Es   | timation A       | and Limita    | ation             |            |             |                |                 |
|              |               | Cruise Con  |                  |               |                   |            |             |                |                 |
|              |               | Output Fu   | inctions         |               |                   |            |             |                |                 |
|              | Ľ             | Dotostroor  | unccions         |               |                   |            |             |                |                 |
|              |               | Datastreal  | TIS<br>TOOM Cold | t             |                   |            |             |                |                 |
|              |               |             | n Can            |               |                   |            |             |                |                 |
|              |               | Cuscol      | N Rus Sp         | hoe           |                   |            |             |                |                 |
|              |               | Era         | in Dus Spi       | ifior - f/Er  | (emc              |            |             |                |                 |
|              |               | Fra         | me Fredu         | iency - f()   | Frame)            |            |             |                |                 |
|              |               | Era         | ame Conte        | ent - f(Sk    | ot.Frame)         |            |             |                |                 |
|              |               | Du          | plicate O        | utput on      | RS232             | *          |             |                |                 |
|              |               | RS          | 232 Tran         | smit Frequ    | uency Limit Pe    | er Frame   |             |                |                 |
|              |               | Bo          | sch ABS N        | 44-Kit        |                   |            |             |                |                 |
|              |               |             |                  |               |                   |            |             |                |                 |

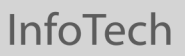

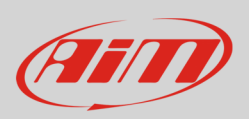

"Frame Content" page should be already set as below.

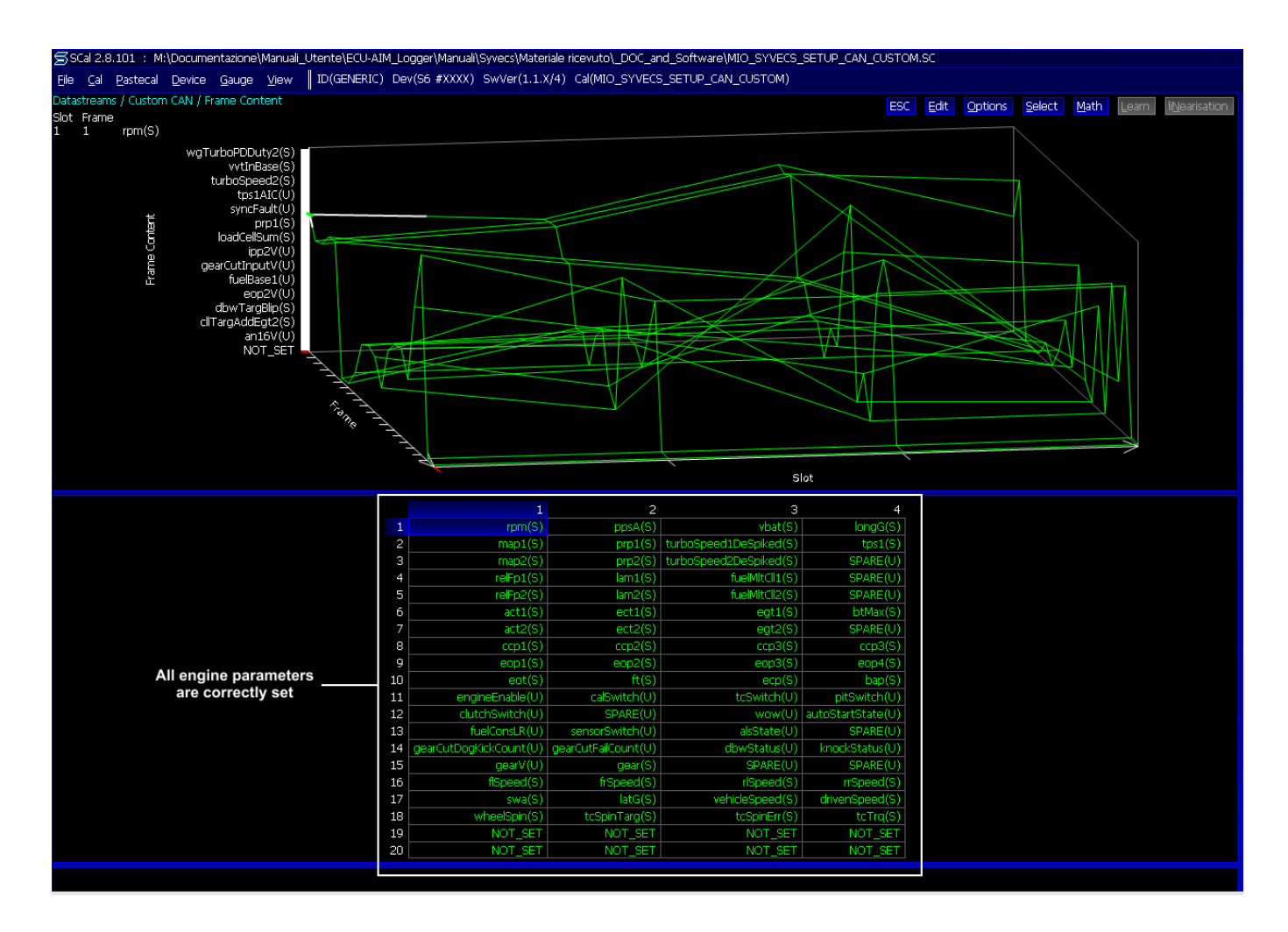

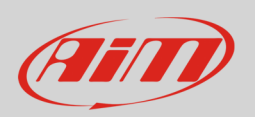

If the page appears with all frequencies NOT SET – as below – you need to set each engine parameter.

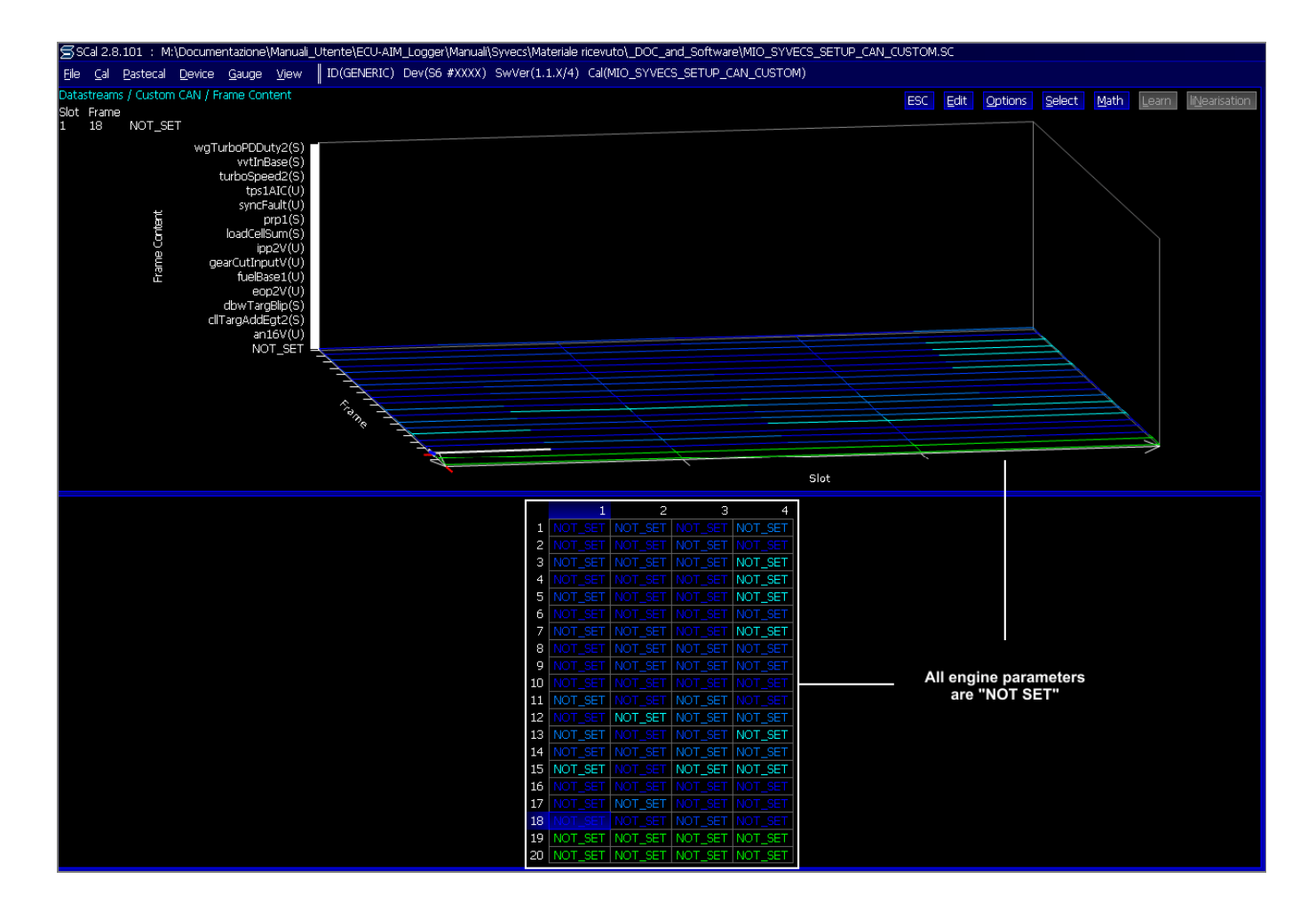

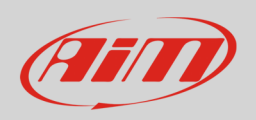

To set engine parameters:

- select the first cell and press "enter";
- the panel showing all available channels appears;
- you can filter channels typing the name of the desired channel or part of it. The first cell is for "RPM" so type "rpm" and the panel resizes reducing the number of available channels. Select the desired RPM channel and press OK. Repeat this operation for all channels.

The graph below shows this operation using "RPM" channel as example.

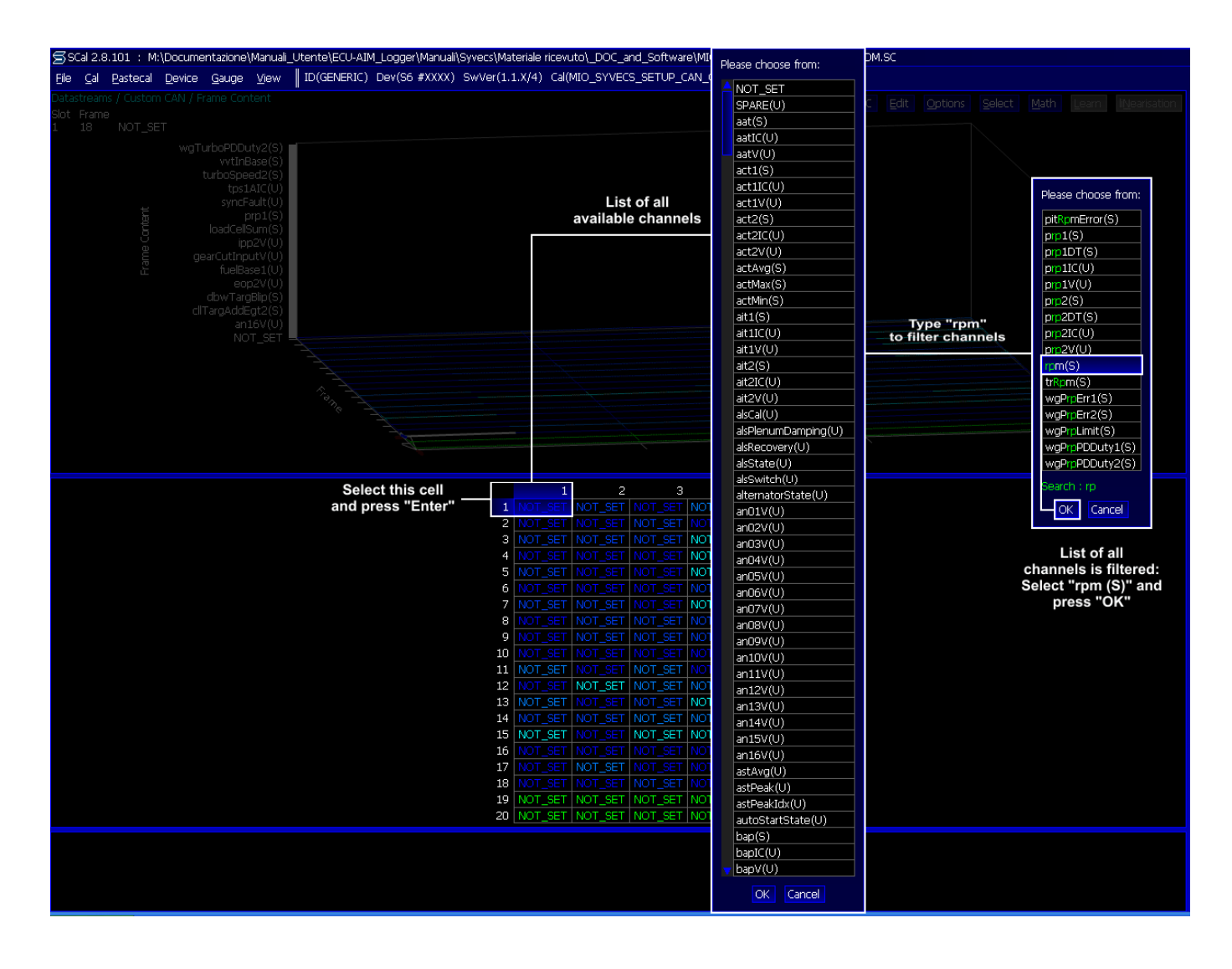

Here follows the table with all channels settings

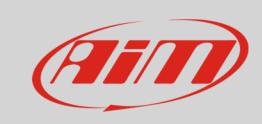

|    | 1                     | 2                  | 3                     | 4                |
|----|-----------------------|--------------------|-----------------------|------------------|
| 1  | rpm_S                 | ppsA_S             | vbat_S                | longG_S          |
| 2  | map1_S                | prp1_S             | turboSpeed1DeSpiked_S | tps1_S           |
| 3  | map2_S                | prp2_S             | turboSpeed2DeSpiked_S | SPARE_U          |
| 4  | relFp1_S              | lam1_S             | fuelMltCll1_S         | SPARE_U          |
| 5  | relFp2_S              | lam2_S             | fuelMltCll2_S         | SPARE_U          |
| 6  | act1_S                | ect1_S             | egt1_S                | btMax_S          |
| 7  | act2_S                | ect2_S             | egt2_S                | SPARE_U          |
| 8  | ccp1_S                | ccp2_S             | ccp3_S                | ccp3_S           |
| 9  | eop1_S                | eop2_S             | eop3_S                | eop4_S           |
| 10 | eot_S                 | ft_S               | ecp_S                 | bap_S            |
| 11 | engineEnable_U        | calSwitch_U        | tcSwitch_U            | pitSwitch_U      |
| 12 | clutchSwitch_U        | SPARE_U            | wow_U                 | autoStartState_U |
| 13 | fuelConsLR_U          | sensorSwitch_U     | alsState_U            | SPARE_U          |
| 14 | gearCutDogKickCount_U | gearCutFailCount_U | dbwStatus_U           | knockStatus_U    |
| 15 | gearV_U               | gear_S             | SPARE_U               | SPARE_U          |
| 16 | flSpeed_S             | frSpeed_S          | rlSpeed_S             | rrSpeed_S        |
| 17 | swa_S                 | latG_S             | vehicleSpeed_S        | drivenSpeed_S    |
| 18 | wheelSpin_S           | tcSpinTarg_S       | tcSpinErr_S           | tcTrq_S          |
| 19 | NOT_SET               | NOT_SET            | NOT_SET               | NOT_SET          |
| 20 |                       |                    |                       |                  |

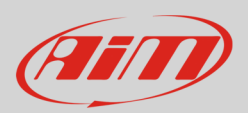

## 2.2 Software setting for the serial protocol

Once entered the Datastream selection page press enter on the page and this window shows up:

- Select "STACK" and press "OK"
- press ESC to come back to the previous page

|          |              |                    |                     | cale witch         | and a dealer dealer of |
|----------|--------------|--------------------|---------------------|--------------------|------------------------|
|          |              |                    |                     | alsSelectSwitch    | *****                  |
|          |              |                    |                     | launchSelectSwitch | *****                  |
|          | PI SYSTEM2 - |                    |                     | calOverrideSwitch  | ******                 |
|          | 1101012112   |                    |                     | calSelect          | *****                  |
|          |              | Plaze choose from: |                     | alsSelect          | ******                 |
|          |              | Please choose nom. | Prease choose norm. | launchSelect       | ######                 |
|          |              | NONE               |                     | limpMode           | ######                 |
|          |              | NONE               |                     | engineEnable       | ######                 |
|          |              | PI WORLD SERIES    |                     |                    |                        |
| g        |              | GEMS CAN           |                     | syncDiag           | #####                  |
| 8        |              | STACK              |                     | fuelPreInj         | #####                  |
|          |              | STACK              |                     | fuelEndAngle       | ******                 |
| l a      | STACK –      | PI SYSTEM2         |                     | fuelMltBap         | ####                   |
| Datastre |              | CUSTOM CAN         |                     | fuelMltAct1        | ####                   |
|          |              |                    |                     | fuelMltAct2        | ####                   |
|          |              | KT SERIAL          |                     | fuelMltEtt1        | ####                   |
|          |              |                    |                     | fuelMltEct2        | ####                   |
|          |              | OK Cancel          |                     | fuelMltMap1        | #####                  |
|          |              |                    |                     | fuelMltMap2        | #####                  |
|          |              |                    |                     | fuelMtRelFp1       | #####                  |
|          |              |                    |                     | fuelMltRelFp2      | #####                  |
|          | CENC CAN     |                    |                     | fuelAddVbatPri     | #####                  |
|          | GEMS CAN -   |                    |                     | fuelAddVbatSec     | #####                  |
|          |              |                    |                     |                    |                        |

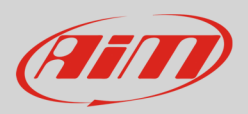

## 3 Wiring connections

As said before Syvecs ECUs feature both serial and CAN communication protocol. ECUs pinout changes according to the model.

# 3.1 Wiring connection of Syvecs S6GP

Syvecs S6GP features a 70 pins front connector. Here below are connector pinout on top and connection table on bottom.

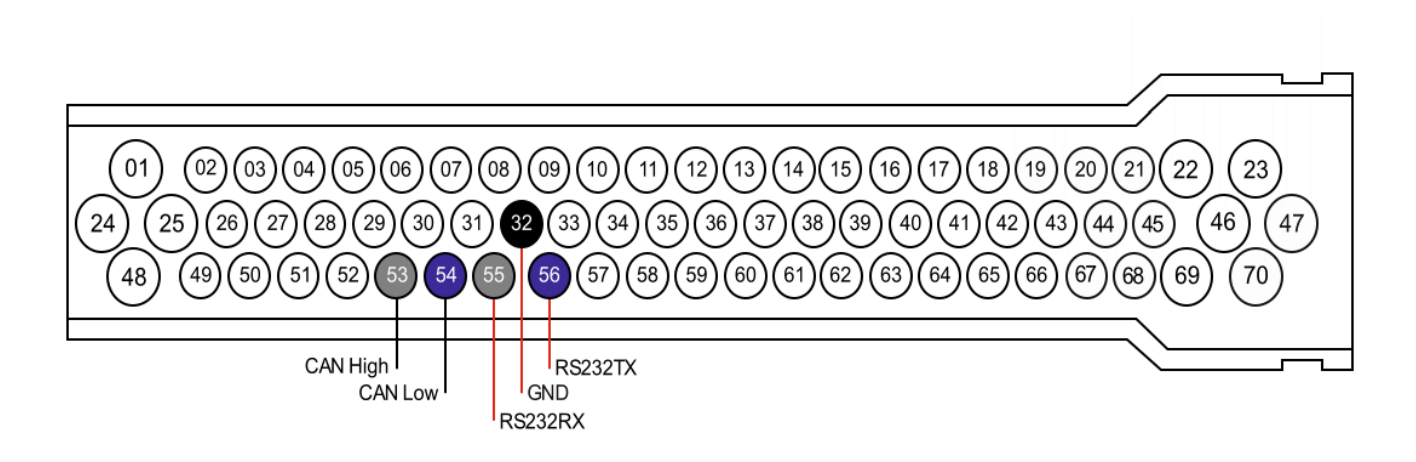

| 70 pins Connector pin | Pin function      | AiM cable label |
|-----------------------|-------------------|-----------------|
| 53                    | CAN High          | CAN+            |
| 54                    | CAN Low           | CAN-            |
| 55                    | RS232RX           | RS232TX         |
| 56                    | RS232TX           | RS232RX         |
| 32                    | Communication GND | GND             |

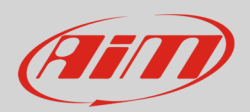

## 3.2 Wiring connection of Syvecs S6PNP

Syvecs S6PNP ECU has 5 additional connectors on the rear edge of the board. The connector to be used is "Comms" connector. Here below is connection table.

| Comms connector pin | Pin function      | AiM cable |
|---------------------|-------------------|-----------|
| 4                   | CAN High          | CAN+      |
| 5                   | CAN Low           | CAN-      |
| 1                   | RS232RX           | RS232TX   |
| 2                   | RS232TX           | RS232RX   |
| 3                   | Communication GND | GND       |

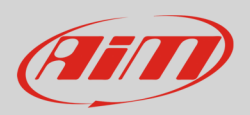

## 3.2 Wiring connection of Syvecs S8C

Syvecs S8C ECU has an 88 pins rear connector. Here below are connector pinout and connection table.

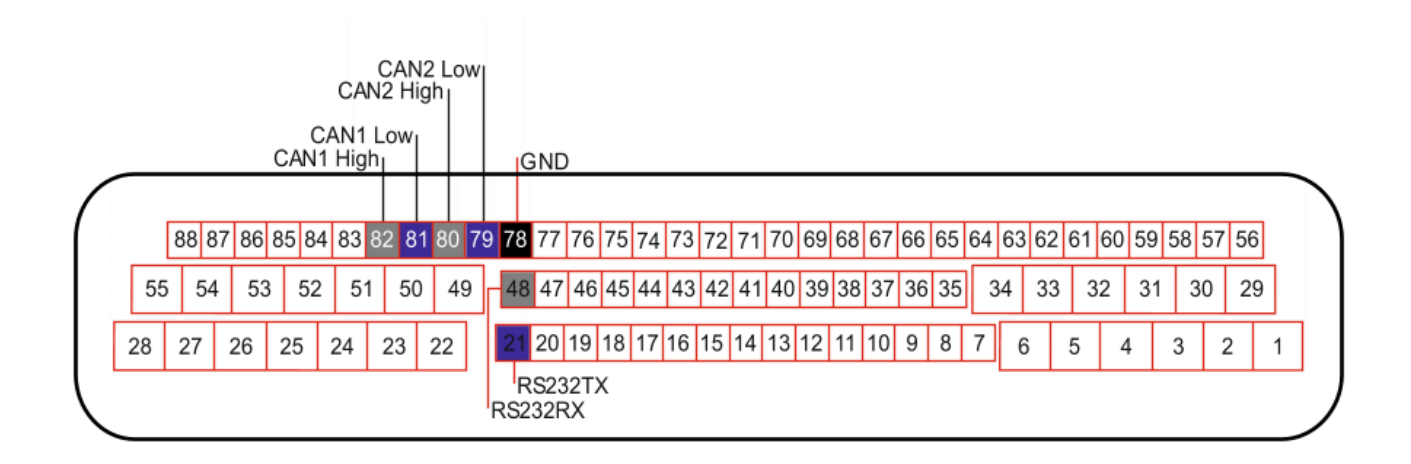

| Comms connector pin | Pin function | AiM cable |
|---------------------|--------------|-----------|
| 82                  | CAN1 High    | CAN+      |
| 81                  | CAN1 Low     | CAN-      |
| 80                  | CAN2 High    | CAN+      |
| 79                  | CAN2 Low     | CAN-      |
| 48                  | RS232RX      | RS232TX   |
| 21                  | RS232TX      | RS232RX   |
| 78                  | GND          | GND       |

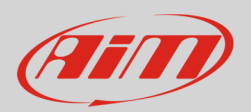

## 4 AiM device configuration

Before connecting the ECU to AiM device set it up using AiM Race Studio software. The parameters to select in the device configuration changes according to the protocol you are using.

To use the CAN bus set these parameters:

- ECU manufacturer: "LIFE"
- ECU Model: "F88\_CAN"

To use the serial protocol set these parameters:

- ECU manufacturer "Syvecs"
- ECU Model "Stack\_Datastream";

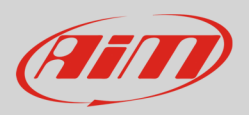

## 5 Available channels

Channels received by AIM devices connected to "Syvecs" S6GP, S6PNP and S8C ECUs changes according to the selected protocol.

# 5.1 <u>"LIFE" "F88\_CAN" protocol</u>

Channels received by AIM devices connected to "LIFE" "F88\_CAN" protocol are

| ID     | CHANNEL NAME  | FUNCTION                          |
|--------|---------------|-----------------------------------|
| ECU_1  | F88_RPM       | RPM                               |
| ECU_2  | F88_PPSA      | "A" Pedal position                |
| ECU_3  | F88_V_SPEED   | Vehicle speed                     |
| ECU_4  | F88_D_SPEED   | Driven speed                      |
| ECU_5  | F88_SPEED_FL  | Front left wheel speed            |
| ECU_6  | F88_SPEED_FR  | Front right wheel speed           |
| ECU_7  | F88_SPEED_RL  | Rear left wheel speed             |
| ECU_8  | F88_SPEED_RR  | Rear right wheel speed            |
| ECU_9  | F88_LONG_ACC  | Longitudinal acceleration         |
| ECU_10 | F88_LAT_ACC   | Lateral acceleration              |
| ECU_11 | F88_MAP1      | Manifold air pressure bank 1      |
| ECU_12 | F88_MAP2      | Manifold air pressure bank 2      |
| ECU_13 | F88_TRBO_SPD1 | Turbo speed bank 1                |
| ECU_14 | F88_TRBO_SPD2 | Turbo speed bank 2                |
| ECU_15 | F88_LAMBDA1   | Lambda value bank 1               |
| ECU_16 | F88_LAMBDA2   | Lambda value bank 2               |
| ECU_17 | F88_ACT1      | Air coolant temperature bank 1    |
| ECU_18 | F88_ACT2      | Air coolant temperature bank 2    |
| ECU_19 | F88_ECT1      | Engine coolant temperature bank 1 |
|        |               |                                   |

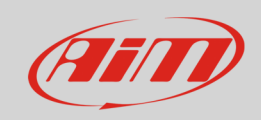

| ECU_20 | F88_ECT2        | Engine coolant temperature bank 2 |
|--------|-----------------|-----------------------------------|
| ECU_21 | F88_EGT1        | Exhaust gas temperature bank 1    |
| ECU_22 | F88_EGT2        | Exhaust gas temperature bank 2    |
| ECU_23 | F88_FUEL_CONS   | Fuel consumption                  |
| ECU_24 | F88_GEAR        | Engaged gear                      |
| ECU_25 | F88_OIL_P1      | Oil pressure bank 1               |
| ECU_26 | F88_OIL_P2      | Oil pressure bank 2               |
| ECU_27 | F88_OIL_P3      | Oil pressure bank 3               |
| ECU_28 | F88_OIL_P4      | Oil pressure bank 4               |
| ECU_29 | F88_V BATT      | Battery supply                    |
| ECU_30 | F88_FUEL_PR1    | Fuel pressure bank 1              |
| ECU_31 | F88_FUEL_PR2    | Fuel pressure bank 2              |
| ECU_32 | F88_EOT         | Engine oil temperature            |
| ECU_33 | F88_FUEL_T      | Fuel temperature                  |
| ECU_34 | F88_BARO_PR     | Barometric pressure               |
| ECU_35 | F88_STEER_ANGLE | Steering angle                    |
| ECU_36 | F88_TPS1        | Throttle position 1               |
| ECU_37 | F88_BTMAX       | Max ECU internal temperature      |
| ECU_38 | F88_OVERBOOST   | Overboost pressure                |
| ECU_39 | F88_CRANK1_PR   | Crank 1 pressure                  |
| ECU_40 | F88_COOL_PRESS  | Engine coolant pressure           |
| ECU_41 | F88_ENG_ENABLE  | Engine enable                     |
| ECU_42 | F88_CAL_SWITCH  | Calibration switch                |
| ECU_43 | F88_TC_SWITCH   | Traction control switch           |
| ECU_44 | F88_PIT_SWITCH  | Pit lane limiter switch           |
| ECU_45 | F88_ALS_STATE   | ALS signal status                 |
| ECU_46 | F88_GEAR_VOLT   | Gearbox voltage                   |
| ECU_47 | F88_GEAR_PRESS  | Gear pressure                     |
| ECU_48 | F88_WHEEL_SPIN  | Wheel spin                        |
| ECU_49 | F88_PPSB        | "B" Pedal position                |
| ECU_50 | F88_DBW_STATUS  | DBW Status                        |
| ECU_51 | F88_KNK_STATUS  | Knock status                      |

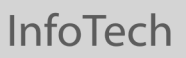

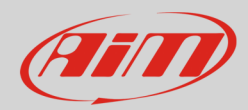

## 5.2 <u>"SYVECS" "Stack\_Datastream" protocol</u>

Channels received by AIM devices connected to "SYVECS" "Stack\_Datastream " protocol are

| ID     | CHANNEL NAME   | FUNCTION                  |
|--------|----------------|---------------------------|
| ECU_1  | ECU_RPM        | RPM                       |
| ECU_2  | ECU_SPEED      | Speed                     |
| ECU_3  | ECU_OIL_PRESS  | Oil pressure              |
| ECU_4  | ECU_OIL_TEMP   | Oil temperature           |
| ECU_5  | ECU_WATER_TEMP | Water temperature         |
| ECU_6  | ECU_FUEL_PRESS | Fuel pressure             |
| ECU_7  | ECU_BATT_VOLT  | Battery supply            |
| ECU_8  | ECU_THRT_ANGLE | Throttle angle            |
| ECU_9  | ECU_MAP        | Manifold Air pressure     |
| ECU_10 | ECU_AIR_CHARGE | Air charge                |
| ECU_11 | ECU_EXH_TEMP   | Exhausted gas temperature |
| ECU_12 | ECU_LAMBDA     | Lambda value              |
| ECU_13 | ECU_FUEL_TEMP  | Fuel temperature          |
| ECU_14 | ECU_GEAR       | Engaged gear              |
| ECU_15 | ECU_ERRORS     | ECU error                 |
| ECU_16 | ECU_COUNTER    | ECU counter               |
| ECU_17 | ECU_FUEL_USED  | Used fuel                 |